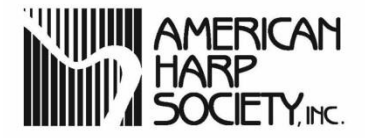

# Update Your Profile & Membership Directory Listing

This document outlines the easy steps to update your member record with AHS, Inc. and select which information to appear in your online and print Membership Directory listings.

# Step 1

Log into your American Harp Society account (<u>https://harpsociety.member365.com/crm</u>) with your email address and **the new password in the email message you received**.

|                                                    | Website               |
|----------------------------------------------------|-----------------------|
|                                                    |                       |
| Sign in using your member number or email address; |                       |
| © 2017 American Harp Society, Inc.                 | Member365 by Pixelera |

#### Step 2

Click on "My Account" at the upper right and select "My Profile" from the menu underneath.

|                                                                                                    | 🏘 Back to CRM 🛔 Website 😡 Inquiries 🌣 Abtin Shakiba 🛛 🖂                                                                                                    |
|----------------------------------------------------------------------------------------------------|----------------------------------------------------------------------------------------------------|
| AMERICAN<br>HARP<br>SOCIETY, Inc.                                                                                                    |                                                                                                    |
| 逸 Dashboard  器 Workspaces  響 Directory  日 File Library  書 Member Opportunities  編                                                                                                    | Education - El Video Library Avccount                                                                                                    |
|                                                                                                    | 🛔 My Profile 🚽                                                                                                    |
| Welcome, Abtin!<br>Welcome to AHS's new member portal! Here you can update your profile and your<br>membership directory preferences, renew your membership, browse interesting<br>documents, and much more! Please feel free to explore, and let us know what you<br>think!<br>If you need to update your contact information or communication preferences, you<br>may modify your profile here. | Payment Pending     (2) Invoices & Receipts     you know?       Your payment is due for in<br>WEB-2017-17. A copy of<br>purchase receipt is available     = Email Notifications     count to update your       My Directory Listing     manage event     ons and download       Account > Invoices & Rece     My Inbox     > > |

This will bring you to the "Personal Info" tab on the "My Profile" page. Scroll through the various items which you may wish to update. After editing fields, click on "Update My Profile" at bottom (see arrow).

| ishboard 🌐 Workspaces 🔄 Directory 🖉 File Library 🚔 Member O                              | pportunities , 🖉 Education , 🗄 Video Library 🌢 My Account ,         |
|------------------------------------------------------------------------------------------|---------------------------------------------------------------------|
| My Profile                                                                               | You Are Here: / Dashboard / My Accord                               |
| My Profile Membershi Invoices & Receipts                                                 |                                                                     |
| Personal Info Contact Info Password Payment Information In<br>Teachers Directory Profile | ternational Member - 24 Months Profile Membership Directory Profile |
| Personal Information                                                                     | t den                                                               |
| Select Salutation                                                                        | \$                                                                  |
| First Name::                                                                             | Last Name:                                                          |
| Abtin                                                                                    | Shakiba                                                             |
| Email Address:                                                                           | Alternate Email                                                     |
|                                                                                          | authanakubaginember sos.com                                         |
| Organization:                                                                            | Job Title:                                                          |
|                                                                                          |                                                                     |
| Member Photograph                                                                        |                                                                     |
|                                                                                          |                                                                     |

You can even upload your photo here if you wish!

On the same page, click the "Contact Info" tab. Here you can update and/or add business and residential addresses, and social media links. You may also change the address at which you prefer to receive mail. As in the previous step, after updating your information, click on "Update My Profile".

| dy Profile Membership Invojcerse Receipts                            |                                                         |
|----------------------------------------------------------------------|---------------------------------------------------------|
| Personal Info Contact Info Password Payment Information Internationa | al Member 4 Months Profile Membership Directory Profile |
| Contact Information Business Residential Social Media                |                                                         |
| This is my preferred contact address                                 |                                                         |
| Address Line 1:                                                      | Address Line 2:                                         |
| Address Line 3:                                                      |                                                         |
|                                                                      |                                                         |
| City:                                                                | Country:                                                |
|                                                                      | Select Country                                          |
| Postal/Zip Code:                                                     | International State/Province:                           |
| Telephone 1:                                                         | Telephone 2:                                            |
| Cell:                                                                | Fax:                                                    |
|                                                                      |                                                         |
|                                                                      |                                                         |

On the next "Password" tab (circled in **green** above) you can reset your password to one of your choice at any time. The new password must contain at least 8 characters, with 1 uppercase letter, 1 number and 1 special character. Be sure to make a note of it somewhere.

Next, you can tell AHS more about your preferences and yourself.

On the same page, click on your "Membership Title" tab, which is shown in this example as "International Member – 24 Months".

| AMERICAN<br>HARP<br>SOCIETY,INC.                                                                                                    | 28 Back to CRM 🛓 Website 🥥 Inquiries 🌣 Abtin Shakiba 0 🗷                     |
|----------------------------------------------------------------------------------------------------|------------------------------------------------------------------------------|
| Be Dashboard      Workspaces      Directory - □ File Library      Member Opportunities -      Directory - □ File Library      My Profile | n - 🖃 Video Library 🔺 My Account -<br>You Are Here: / Dashboard / My Account |
| My Profile Membership Invoices & Receipts                                                                                                | onths Profile Membership Directory Profile                                   |
| Teachers Directory Profile Mail printed Membership Directory?                                                                            |                                                                              |
| Yes 🕼<br>Preferred method of communication (Check all which apply).                                                                      |                                                                              |

There are several options on this tab to which to respond:

Would you like to receive a printed Membership Directory?

Do you prefer to hear from AHS by mail, email or both?

Optional questions about your age range and institutions where you studied.

Scroll down to see all questions. When you find a field you would like to update, click on the  $\mathbb{C}$  edit icon. When finished click the  $\mathbb{E}$ save icon (or "X" to cancel update).

| 4         | My Profile                                                                                                    | You Are Here: / Da    | shboard / My Acco |
|-----------|----------------------------------------------------------------------------------------------------|-----------------------|-------------------|
|           | My Profile Membership Invoices & Receipts                                                                                               |                       |                   |
|           | Personal Info Contact Info Password Payment Information International Member - 24 Months Profile Membersh<br>Teachers Directory Profile | nip Directory Profile |                   |
|           | Mail printed Membership Directory?<br>Yes 🕼 < "Edit" icon                                                                               |                       |                   |
|           | Preferred method of communication (Check all which apply).                                                                              |                       |                   |
| ave" icon | Email                                                                                                    |                       |                   |
|           | Responses to the following questions are optional, but will assist AHS in providing programs, pu<br>greatest value to AHS members.      | blications and bene   | fits of the       |
|           | My age group is                                                                                                    |                       |                   |
|           | 35-44                                                                                                    |                       | -                 |
|           |                                                                                                    |                       |                   |

If you have subscribed to the Teachers Directory, it will also be seen on the screen above. Click on "Teachers Directory Profile" tab (circled in **bright blue** above) to update your professional information displayed in that listing in the same manner.

## Step 6

Additional informational questions are available to be answered under the "Member Directory Profile" tab on the same page. These include:

"I am a professional, student, etc." Primary and secondary chapter membership AHS Region in which you live Types of music you like to play Types of instruments you play Any Suzuki training held

As in Step 5, scroll down to see all questions. When you find a field you would like to update, click on the  $\mathcal{C}$  edit icon. When finished click the  $\mathbb{B}$  save icon (or "X" to cancel).

| My Profile Membership I                                      | nvoices & Rec | eipts               |                                          |                              |
|--------------------------------------------------------------|---------------|---------------------|------------------------------------------|------------------------------|
| Personal Info Contact Info<br>Teachers Directory Profile     | Password      | Payment Information | International Member - 24 Months Profile | Membership Directory Profile |
| l am a<br>Professional 🕜                                     |               |                     |                                          |                              |
| Chapter Membership (if any)<br>I don't belong to a chapter 🕼 |               |                     |                                          |                              |
| Secondary Chapter Membership                                 | o (if any)    |                     |                                          |                              |

In the next step, you will make important edits to which contact and other information appears in the AHS Membership Directories. This is your last, **but very important**, step in the process!

**Membership Directory preferences were not transferred from AHS's previous database system, so it is very important that all members update their listings.** By default, members will initially appear in the online and print Membership Directories with only their name, city, state and country listed.

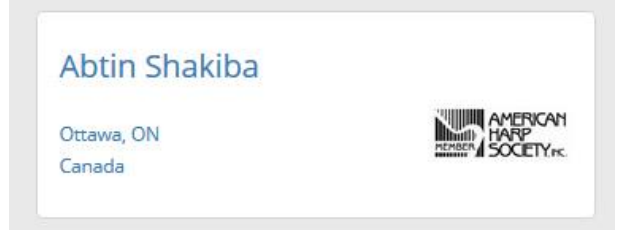

You may toggle on and off which of your contact details (address, phone, email, social media) and other information you wish to display in the Directory. These settings may be changed at any time, and will be used in **both** your online listing and in the printed Directory mailed early each year to members.

Click again on "My Account" at the upper right and this time select "My Directory Listing" from the menu underneath. A screen similar to the following will appear.

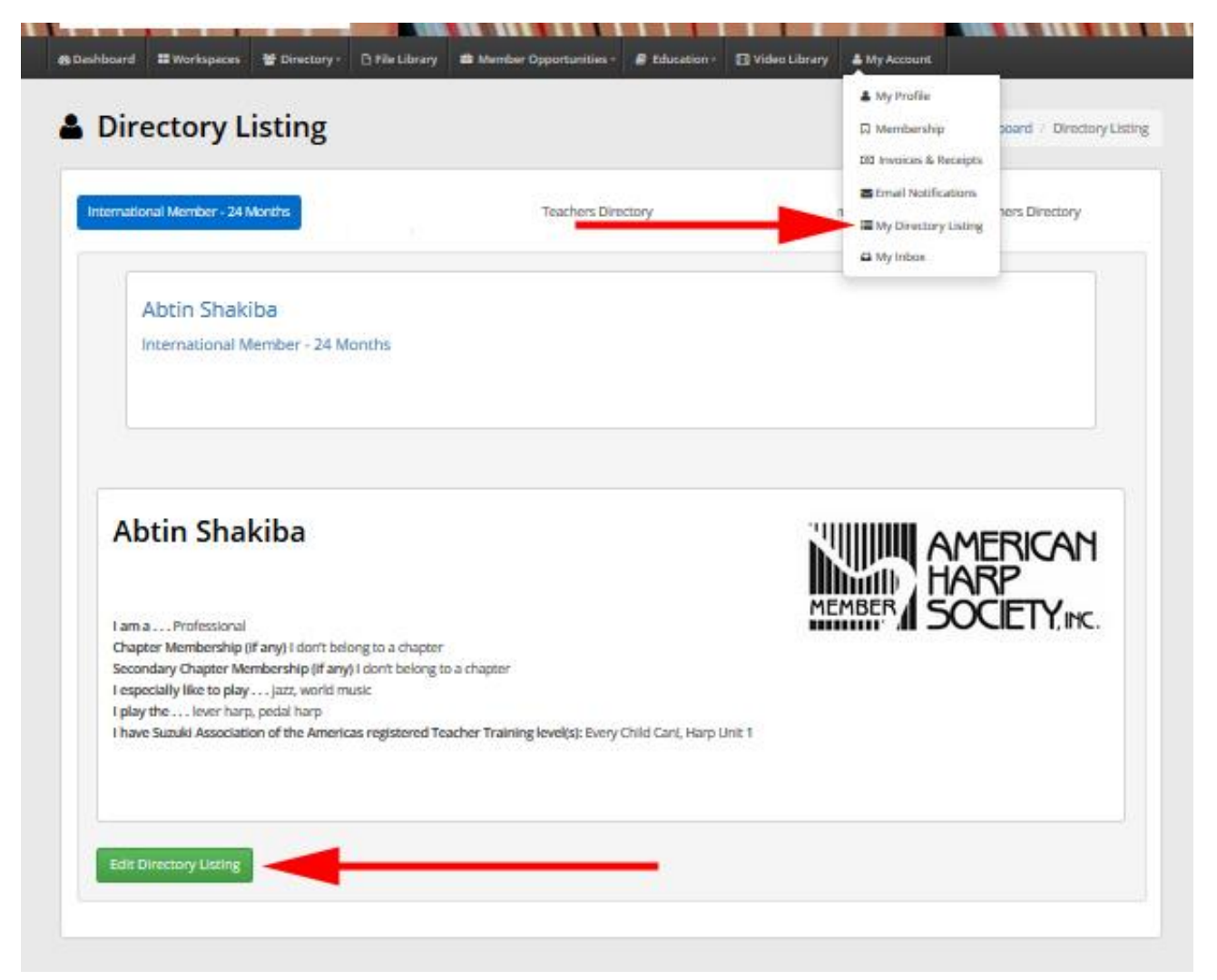

This is a preview of the "second card" of the directory listing when the "name card" above is clicked. You may edit both pages by clicking the **green** "Edit Directory Listing" button (see **arrow**). The "Edit Directory Listing" screen will appear. Scroll down, checking the box if you want that field to appear in the Directory, and leaving it unchecked if you want it hidden. This **Membership Directory** is **not visible to the public**, but to only other AHS members logged into the Member Portal. (The **Teachers Directory**, editable in the same manner, **is available to the public** on www.harpsociety.org.)

| Contact Information |                        | Text                        | Member Portal Directory |
|---------------------|------------------------|-----------------------------|-------------------------|
| Salutation          |                        |                             |                         |
| Suffix              |                        |                             |                         |
| First Name          |                        | Abtin                       | <b>N</b>                |
| Last Name           |                        | Shakiba                     |                         |
| Email Address       |                        | abtin.shakiba@member365.com |                         |
| Title               |                        |                             |                         |
| Photo               |                        |                             |                         |
| Member Number       |                        | 5                           |                         |
| Business Address    |                        |                             |                         |
| Address 1           |                        |                             |                         |
| Address 2           |                        |                             |                         |
| Address 3           | all dawn fan maart fie |                             |                         |
| City                | ui down for more fie   | ius                         | N                       |
| Postal Code         |                        |                             |                         |

When finished making your selections, be sure to click the **green** "Update Directory Listing" button at the bottom of the screen (see **arrow**) to save your options. Visit the Membership Directory on the main menu to search for and review your listing as others will now see it.

| Phone 1                                                                         |                                   |          |
|---------------------------------------------------------------------------------|-----------------------------------|----------|
| Phone 2                                                                         |                                   |          |
| Fax                                                                             |                                   |          |
| Profile                                                                         |                                   |          |
| lama                                                                            | Professional 🕼                    |          |
| Chapter Membership (if any)                                                     | I don't belong to a chapter 🕼     | N        |
| Secondary Chapter Membership (if any)                                           | I don't belong to a chapter 🕼     | N        |
| l especially like to play                                                       | jazz<br>world music 🕼             |          |
| I play the                                                                      | lever harp<br>pedal harp IØ       | N        |
| I have Suzuki Association of the Americas registered Teacher Training level(s): | Every Child Can!<br>Harp Unit 1 🕼 | <b>N</b> |

You're done! Thank you for reviewing your member profile and Membership Directory listing, and enjoy exploring the features of your new AHS Member Portal!

Any questions? Click "Inquiries" at the upper right corner of the Member Portal for support.